## A) ISTRUZIONI RAPIDE PER ISCRIZIONE ON LINE AL CORSO

- a) Collegarsi alla piattaforma www.formazionesanitapiemonte.it
- b) Per coloro che non lo avessero già fatto, registrarsi utilizzando il link "Registrati" posizionato a destra della schermata
- c) Effettuare l'accesso al proprio profilo "utente e password" in alto a destra
- d) Cliccare su "OFFERTA FORMATIVA":

-scegliere ORGANIZZATORE

(in sede se dipendenti ASLCN2/ fuori sede se NON dipendenti ASLCN2)

-scegliere il corso utilizzando: il codice 48571

e) Cliccare su GESTIONE ISCRIZIONI sull'icona in fondo a destra per iscriversi.

Il sistema rilascia un modulo di pre-iscrizione

- B) Per coloro che non si sono mai iscritti al portale per la formazione in Sanità Piemonte, è necessario:
  - Collegarsi al sito www.formazionesanitapiemonte.it
  - Cliccare su Registrati

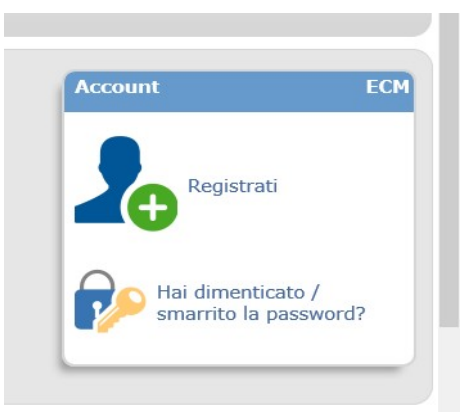

- Compilare i dati richiesti e inserire la mail personale (non condivisa con un altro collega)

- Inseriti i dati verrà comunicato dal sistema: USERNAME /NOME UTENTE
- Sarà richiesta una PASSWORD

Al termine della registrazione riceverete una mail di conferma dell'iscrizione al portale per la formazione in Sanità della Regione Piemonte